## macOS 網路卡卡號查詢與 IP 設定

2021-10-05

1. 請按左上角「蘋果」然後下拉,選「系統偏好設定」

| 關於這台 Mac                    |                                              |
|-----------------------------|----------------------------------------------|
| 系統偏好設定…<br>位置<br>App Store… | 6項更新                                         |
| 最近使用過的項目                    | •                                            |
| 強制結束…                       | びまン                                          |
| 睡眠<br>重新開機 …<br>關機 …        |                                              |
| 鎖定螢幕<br>登出 - 十二 …           | <b>^                                    </b> |

2. 點選「網路」

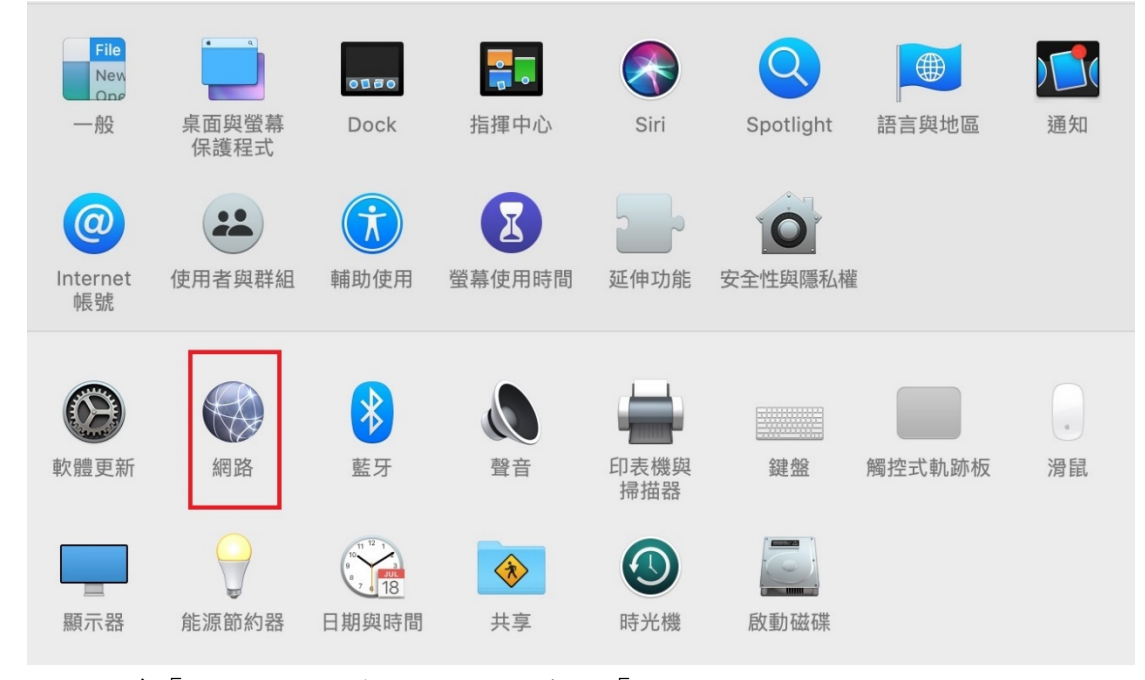

3. 選取左邊「乙太網路」後,點選右下角的「進階…」

|                                                  | 網路      | Q、搜尋                                                          |
|--------------------------------------------------|---------|---------------------------------------------------------------|
| 位置                                               | Home    | \$                                                            |
| Thunde太網路     自行指定的 IP     Wi-Fi     已連線     定連線 | 狀態:     | <b>已連線</b><br>「Thunderbolt乙太網路」有自行分配的IP位址,<br>將無法連接 Internet。 |
| ● 藍牙 PAN<br>未連線                                  | 設定IPv4: | 使用DHCP                                                        |
| USB-Sentroller                                   | IP位址:   | 169.254.121.205                                               |
| 尚未設定                                             | 子網路遮罩:  | 255.255.0.0                                                   |
| • ThundeIt Bridge 、 、 、<br>未連線                   | 路由器:    |                                                               |
| ● USB 10/00 LAN →→→                              | DNS伺服器: |                                                               |
|                                                  | 搜尋網域:   |                                                               |
|                                                  |         |                                                               |
| + - *                                            |         | 進階… ?                                                         |
|                                                  |         | 回復    套用                                                      |

4. 選取右上方分頁頁籤「硬體」,中間顯示的 MAC 位址即為網路卡卡號

| 〈···〉 Thunderbolt 乙太網路 |         |                    |       |
|------------------------|---------|--------------------|-------|
| TCP/IP                 | DNS WIN | IS 802.1X 代理伺服器 硬體 |       |
| 1                      | MAC位址:  | 40:6c:8f:52:2a:a4  |       |
|                        | 設定:     | 自動                 | ٥     |
|                        | 速度:     | 1000baseT          | ٢     |
|                        | 雙工:     | 全雙工、流量控制、節能乙太網路    | \$    |
|                        | MTU :   | 標準(1500)           | \$    |
|                        |         | ✔ AVB/EAV模式        |       |
|                        |         |                    |       |
|                        |         |                    |       |
|                        |         |                    |       |
|                        |         |                    |       |
|                        |         |                    |       |
|                        |         |                    |       |
|                        |         |                    |       |
| (?)                    |         |                    | 取消  好 |

5. 註冊取得宿舍 IP 後,回到上述3的「乙太網路」進行 IP 設定,選取手動設定 IPv4,然後填寫 IP 位址、子網路遮罩、路由器(即預設閘道),然後按下右下方「進階…」

|                                                                                                    | 網路                                                                                                   | Q 搜尋                                                                                                    |
|----------------------------------------------------------------------------------------------------|----------------------------------------------------------------------------------------------------|----------------------------------------------------------------------------------------------------|
| 位置: Ho                                                                                                    | me                                                                                                   | ٥                                                                                                    |
| <ul> <li>Thunde太網路<br/>自行指定的 IP</li> <li>Wi-Fi<br/>已連線</li> </ul>                                                                  | 狀態: <b>已連線</b><br>「Thunderbolt<br>將無法連接 Inte                                                         | :乙太網路」有自行分配的IP位址,<br>ernet。                                                                                                    |
| <ul> <li>藍牙PAN<br/>未連線</li> <li>USB-Sentroller<br/>尚未設定</li> <li>Thundelt Bridge<br/>未連線</li> <li>USB 10/00 LAN<br/>未連線</li> </ul> | 設定 IPv4: <u>手動</u><br>IP 位址: 140.119.19<br>子網路遮罩: 255.255.25<br>路由器: 140.119.19<br>DNS 伺服器:<br>搜尋網域: | <ul> <li>⇒</li> <li>⇒</li> <li>&gt;</li> <li>&gt;</li></ul> |
| + - *~                                                                                                    |                                                                                                    | 進階… ?                                                                                                    |
|                                                                                                    |                                                                                                    | 回復   套用                                                                                                    |

6. 按下上方分頁頁籤「DNS」,然後按左下方「+」,將兩組 DNS IP 輸入如下畫面:

| Thunderbolt 乙太網路                                               |
|----------------------------------------------------------------|
| TCP/IP DNS WINS 802.1X 代理伺服器 硬體                                |
| DNS伺服器:       提尋網域:         140.119.1.110       140.119.252.12 |
| + Pv4或IPv6位址 + -                                               |
| ? 取消 好                                                         |

7. 按下「好」

|                                                                                                    | 網路                                               | Q、搜尋                                                                                        |
|----------------------------------------------------------------------------------------------------|--------------------------------------------------|---------------------------------------------------------------------------------------------|
| 位置:                                                                                                    | Home                                             | \$                                                                                          |
| <ul> <li>Thunde太網路<br/>已連線</li> <li>Wi-Fi<br/>已連線</li> </ul>                                                               | 狀態:                                              | <b>已連線</b><br>目前正在使用「Thunderbolt乙太網路」,且IP位<br>址為140.119.191.123。                            |
| <ul> <li>藍牙PAN<br/>未連線</li> <li>USB-Sentroller<br/>尚未設定</li> <li>ThundeIt Bridge<br/>未連線</li> <li>USB 10/00 LAN</li> </ul> | 設定 IPv4:<br>IP 位址:<br>子網路遮罩:<br>路由器:<br>DNS 伺服器: | 手動<br>140.119.191.123<br>255.255.255.0<br>140.119.191.254<br>140.119.1.110 \ 140.119.252.12 |
| <ul> <li>★連線</li> <li>★ →</li> <li>★ →</li> </ul>                                                                          | 搜尋網域:                                            | 進階… ?                                                                                       |
| ·                                                                                                    |                                                  | 回復    套用                                                                                    |

8. 按下「套用」後儲存設定,完成 IP 設定。